# Installa i codici di licenza di Telepresence Content Server

### Sommario

Introduzione Prerequisiti Requisiti Componenti usati Configurazione Installa chiave di rilascio e chiavi di opzione necessarie Installazione di ulteriori chiavi di opzione tramite l'interfaccia Web Verifica Risoluzione dei problemi

### Introduzione

In questo documento viene descritto come installare una chiave di rilascio e una chiave di opzione su Telepresence Content Server (TCS) tramite l'interfaccia Web.

Contributo di Careem Corbett, Cisco TAC Engineer.

### Prerequisiti

#### Requisiti

Cisco raccomanda la conoscenza dei seguenti argomenti:

Installazione di Telepresence Content Server (TCS).

Èstata installata una macchina virtuale TCS (VM) ed è stato applicato un indirizzo IP valido raggiungibile tramite l'interfaccia Web.

aver richiesto e ricevuto una chiave di rilascio e/o una chiave di opzione valide per il numero di serie del sistema TCS.

Accesso alla VM TCS con un account amministratore tramite interfaccia Web.

Conoscenza dell'interfaccia CLI (Command Line Interface) del prompt dei comandi di Windows.

**Nota:** Le guide all'installazione sono disponibili qui: <u>http://www.cisco.com/c/en/us/support/conferencing/telepresence-content-server/products-install...</u>

#### Componenti usati

Le informazioni di questo documento si basano sulle seguenti versioni software:

TCS versione 7.1

TCS versione 7.x e 6.X.

E-mail sulla licenza con chiave di rilascio e/o chiave di opzione.

Un browser Web, ad esempio Firefox, Internet Explorer o Google Chrome.

Interfaccia della riga di comando (CLI) del prompt dei comandi di Windows

Le informazioni discusse in questo documento fanno riferimento a dispositivi usati in uno specifico ambiente di emulazione. Su tutti i dispositivi menzionati nel documento la configurazione è stata ripristinata ai valori predefiniti. Se la rete è operativa, valutare attentamente eventuali conseguenze derivanti dall'uso dei comandi.

### Configurazione

Questo video di esempio dell'interfaccia Web integra il presente documento:

#### Installa chiave di rilascio e chiavi di opzione necessarie

**Nota:** Per installare, disinstallare o gestire la macchina virtuale (VM) TCS è necessario essere connessi come **amministratore locale**. La parte restante di questa guida presuppone che sia stata installata la VM TCS fino al punto di installazione della chiave di licenza.

Passaggio 1. Copiare il file S\_7\_1\_TCSVM\_Bundle.zip o S\_7\_1\_TCSBE6K\_Bundle.zip in una cartella del sistema ed estrarre i file. Avviare il prompt dei comandi e modificare la directory specificando il percorso della cartella:

| C.                                               | Administrator: Command Prompt                    | <br>x  |
|--------------------------------------------------|--------------------------------------------------|--------|
| Microsoft Windows [Ver<br>(c) 2013 Microsoft Cor | sion 6.3.9600]<br>poration. All rights reserved. | ^      |
| C:\Users\Administrator                           | cd C:\S_7_1_TCSVM_Bundle\S_7_1_TCSVM_Bundle_     | =      |
|                                                  |                                                  |        |
|                                                  |                                                  |        |
|                                                  |                                                  |        |
|                                                  |                                                  |        |
|                                                  |                                                  |        |
|                                                  |                                                  |        |
|                                                  |                                                  |        |
|                                                  |                                                  |        |
|                                                  |                                                  | $\sim$ |

Passaggio 2. Eseguire **GetTCSVirtualSN.exe** per generare il **numero di serie virtuale (VSN)** per la macchina virtuale TCS. Copiare il **numero di serie virtuale**:

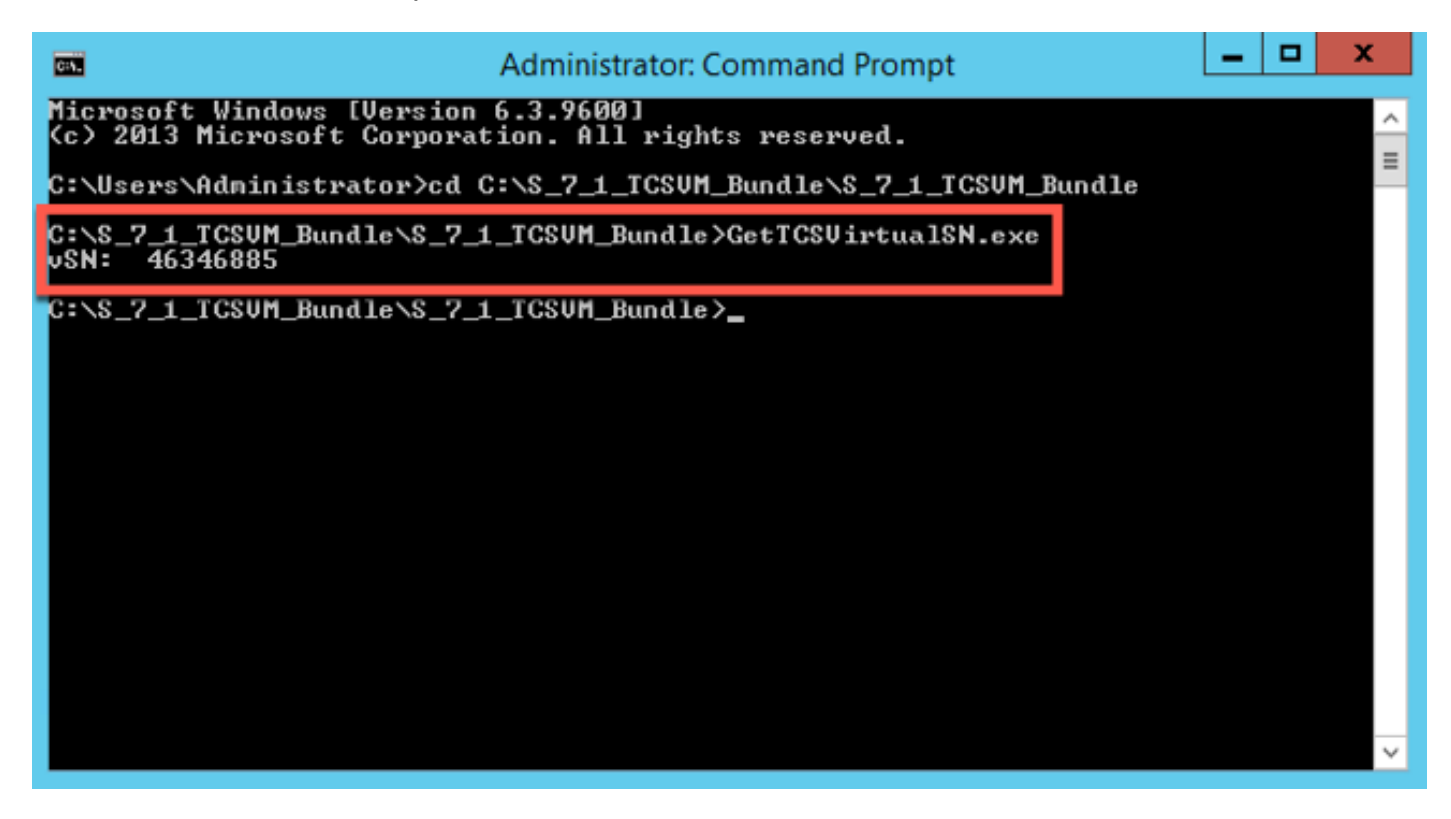

Passaggio 3. Dopo aver installato Content Server e aver ottenuto il numero di serie, contattare Cisco Licensing per ottenere la chiave della release iniziale e i codici di opzione. A tale scopo, inviare un'e-mail a licensing@cisco.com. Queste informazioni fanno parte del certificato di richiesta ricevuto dopo l'ordine della VM TCS. CSe necessario, contattare il team che gestisce le licenze Cisco per assistenza con la chiave di autorizzazione del prodotto (PAK) e l'opzione PAK. Nell'e-mail di esempio, è possibile visualizzare un esempio di chiave di rilascio e di chiavi di opzione per il TCS:

Nota: Alcuni esempi di PAK non sono menzionati in questo documento.

#### EMAIL DI ESEMPIO

You have received this email because your email address was provided to Cisco Systems during the Serial Number Lookup process for software license activation key/file. Please read this email carefully and forward it with any attachments to the proper system administrator if you are not the correct person.

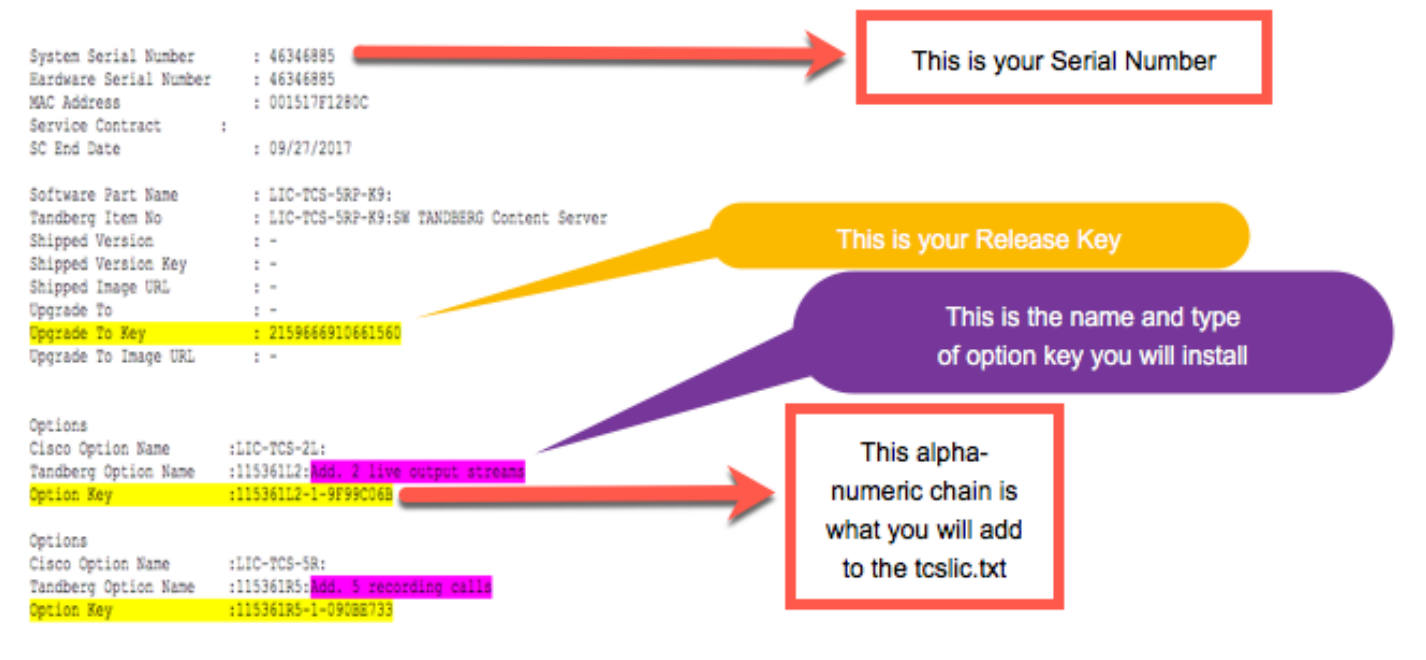

Passaggio 4. Nella directory **S\_7\_1\_TCSVM\_Bundle.zip o S\_7\_1\_TCSBE6K\_Bundle.**zipextracted, creare un file **TCSLic.txt** utilizzando le informazioni sulle licenze nel formato seguente:

<<Numero di serie virtuale>>

<<Chiave di rilascio>>

<Tasto Recording 5>

<<Tasto Live 2>>

**Nota:** Nel file di testo della licenza, assicurarsi che non vi siano spazi aggiuntivi prima o dopo i codici di licenza.

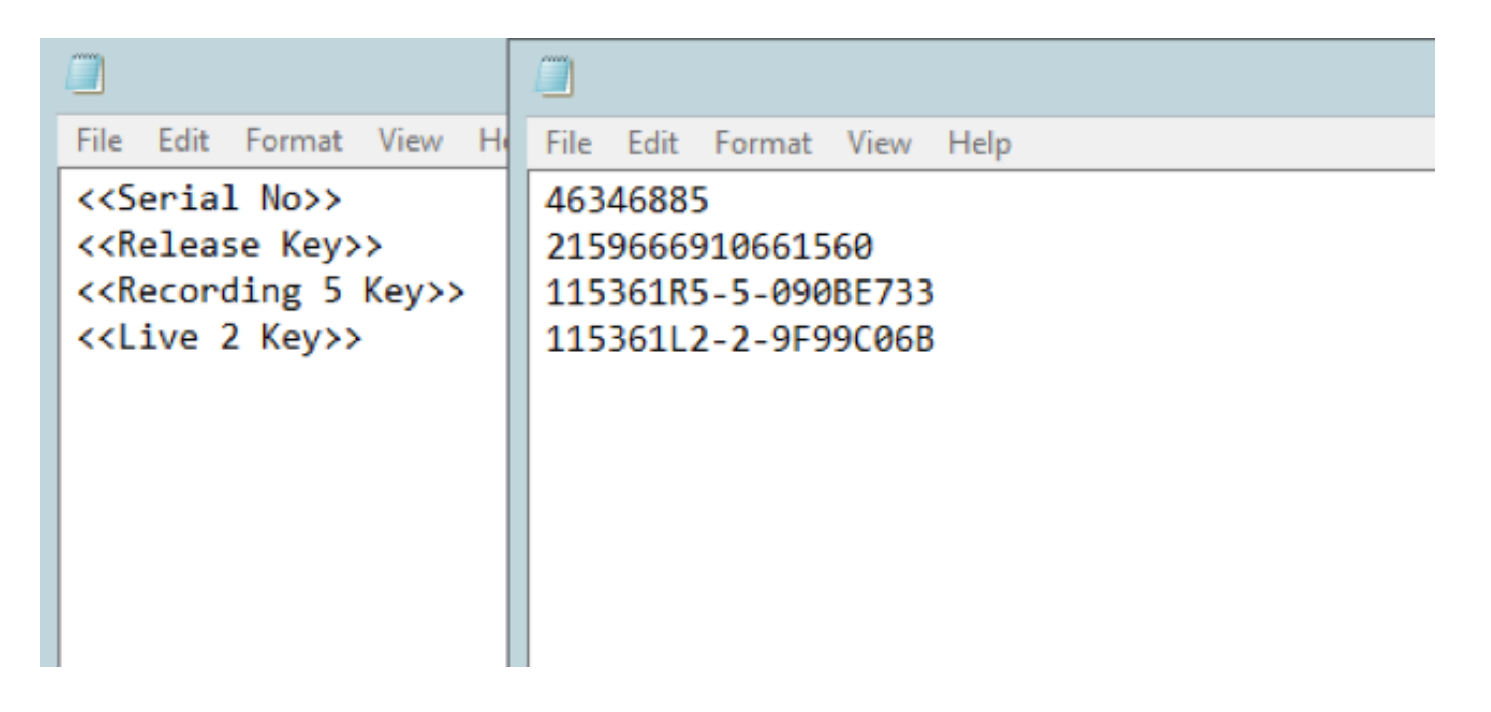

Passaggio 5. Eseguire il **prompt dei comandi (CMD)** come **amministratore**. Eseguire il file **PreInstaller.cmd** dalla directory estratta **S\_7\_1\_TCSVM\_Bundle.zip o S\_7\_1\_TCSBE6K\_Bundle.zip** per configurare il preinstallatore di Content Server:

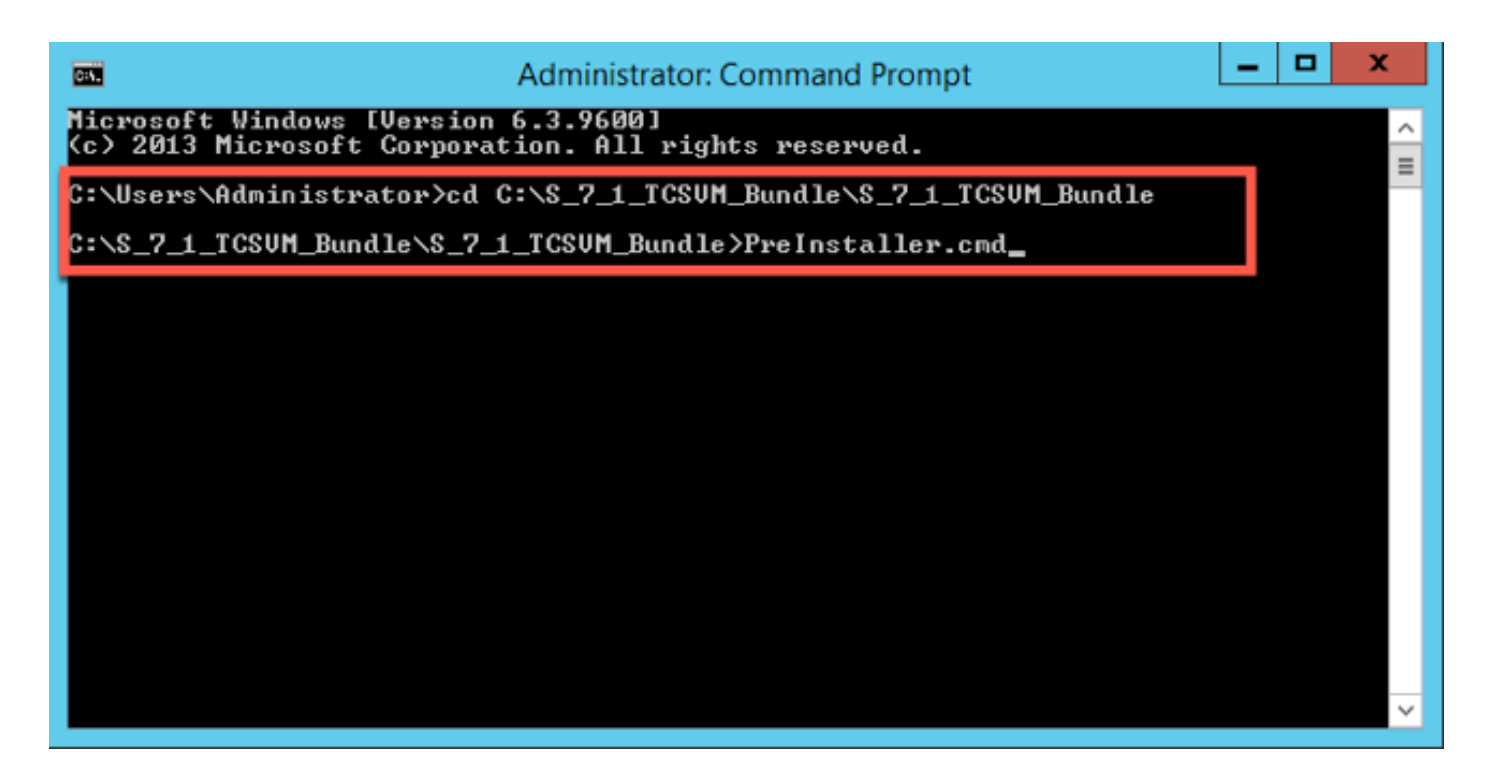

Passaggio 6. Conferma di Preinstaller.cmd completata:

| Ad Ad                                                                                                    | Iministrator: Command Prompt                                                                                 | -            |      | x          |   |
|----------------------------------------------------------------------------------------------------|----------------------------------------------------------------------------------------------------|--------------|------|------------|---|
| Pre Installer Co                                                                                                    | onfigurations                                                                                                |              |      |            | 2 |
| GetTCSVirtualSN.exe<br>PostInstaller.cmd<br>PreInstaller.cmd<br>S7_1.exe                                                                                       |                                                                                                    |              |      | :          | = |
| setupLicense.exe<br>ICS 7.1 VM.ova<br>ICSLic.txt<br>web.config<br>8 file(s) copied.<br>ISC] ChangeServiceConfig SUCCI<br>ISC] ChangeServiceConfig SUCCI<br>Ok. | ESS<br>ESS                                                                                                   |              |      |            |   |
| 1 file(s) copied.                                                                                                    |                                                                                                    |              |      |            |   |
| Successfully read license data                                                                                                    | a from file TCSLic.txt                                                                                       |              |      |            |   |
| Serial number 46346885 success<br>RE\TANDBERG\TCS\SerialNumber                                                                                                 | sfully set in registry at HKEY_LOCAL_MACH                                                                    | INE          | SOF  | TWA        |   |
| Release key 2159666910661560 s<br>SOFTWARE\TANDBERG\TCS\Release}                                                                                               | successfully set in registry at HKEY_LOCA<br>Key                                                             | L_MA         | CHI  | NEN        |   |
| Option key 115361R5-5-090BE733<br>INE\SOFTWARE\TANDBERG\TCS\Opti<br>Option key 115361L2-2-9F99C061<br>INE\SOFTWARE\TANDBERG\TCS\Opti                           | B successfully added to registry at HKEY_<br>ionKeys<br>B successfully added to registry at HKEY_<br>ionKeys | LOCA<br>LOCA | IL_M | ACH<br>ACH |   |
| UUID value already set in regi                                                                                                    | istry 40680442-9D45-B77A-1817-C770827FC5C                                                                    | 4            |      |            |   |
| Dor                                                                                                    |                                                                                                    |              |      |            |   |
| C:\tcs_scripts}_                                                                                                    |                                                                                                    |              |      |            |   |
|                                                                                                    |                                                                                                    |              |      |            | ~ |

| 🎉 l ⊋ 🚯 = l     |                                     |                               | S_7_1_TCSVM_Bu   | ndle       |
|-----------------|-------------------------------------|-------------------------------|------------------|------------|
| File Home Share | e View                              |                               |                  |            |
| 🐵 👻 🕯 🐌 т       | his PC + Local Disk (C:) + S_7_1_TC | SVM_Bundle ► S_7_1_TCSVM_Bund | lle              |            |
| 🔆 Favorites     | Name                                | Date modified                 | Туре             | Size       |
| Desktop         | GetTCSVirtualSN                     | 2/20/2017 9:28 PM             | Application      | 14 KB      |
| 〕 Downloads     | PostInstaller                       | 2/20/2017 9:28 PM             | Windows Comma    | 2 KB       |
| 🖳 Recent places | Preinstaller                        | 2/20/2017 9:28 PM             | Windows Comma    | 1 KB       |
|                 | 🐸 \$7_1                             | 2/20/2017 9:28 PM             | Application      | 189,877 KB |
| 🌉 This PC       | setupLicense                        | 2/20/2017 9:28 PM             | Application      | 181 KB     |
| 膧 Desktop       | TCS 7.1 VM.ova                      | 2/20/2017 9:28 PM             | OVA File         | 249 KB     |
| Documents       | TCSLic                              | 2/20/2017 10:02 PM            | TXT File         | 1 KB       |
| 🗼 Downloads     | 📑 web                               | 2/20/2017 9:28 PM             | XML Configuratio | 1 KB       |
| Music           |                                     |                               |                  |            |

Seguite le istruzioni per completare l'installazione del sistema TCS.

Il programma di installazione convalida la **chiave di rilascio** e **le chiavi delle opzioni** installate nel **Registro di sistema** dopo aver eseguito **PreInstaller.cmd**.

Passaggio 8. Eseguire **PostInstaller.cmd** dalla **cartella Script VM** nel **prompt dei comandi (CMD)** per configurare il **post-installazione**. In questo modo il sistema viene riavviato:

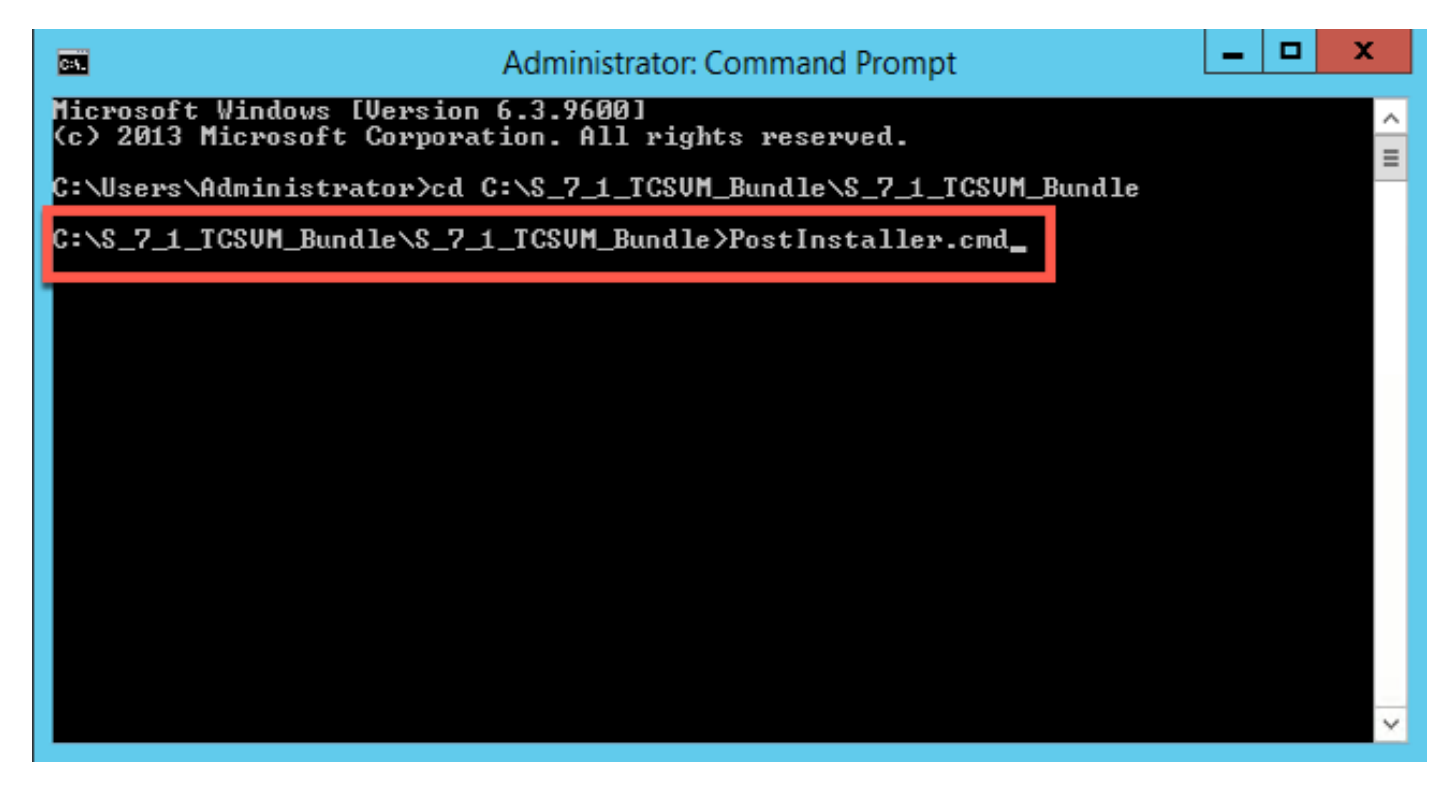

Passaggio 9. Verificare che la VM TCS appena creata sia attiva e in esecuzione. Avviare l'interfaccia Web di TCS in un browser Web e selezionare **Gestione > Informazioni su Content Server** per verificare che la **chiave di rilascio** e le **chiavi di opzione** richieste siano state installate:

| Content Server information |                                                                                      |
|----------------------------|--------------------------------------------------------------------------------------|
| IP Address                 | 14.49.9.3 👔                                                                          |
| Device serial number       | 46346885 (i)                                                                         |
| Software version           | Cisco TelePresence Content Server v7.1 Build 4262 (j)                                |
| Installed option keys      | 2 Live Broadcast (115361L2-2-9F99C06B)<br>5 Recorded Calls (115361R5-5-090BE733) (i) |
|                            | 5 Recorded Calls (115361R5-5-090BE733) (1)                                           |

#### Installazione di ulteriori chiavi di opzione tramite l'interfaccia Web

Passaggio 1. Accedere all'interfaccia Web che per impostazione predefinita è la **scheda Gestione** per TCS:

|             | View Recordings | Management      |               |  |
|-------------|-----------------|-----------------|---------------|--|
|             | -               |                 |               |  |
| Diagnostics | Recordings      | Recording setup | Configuration |  |

Passaggio 2. Scorrere fino alla sezione Software option:

| Software option |                    |  |
|-----------------|--------------------|--|
| Add option key  | Add option key (i) |  |
| Restart service | Restart service i  |  |

Passaggio 3. Copiare il valore della **chiave di opzione** ricevuto nell'e-mail della licenza, immettere il valore nel campo **Add option key** e fare clic su **Add option key**:

| Software option                   |                                             |                    |
|-----------------------------------|---------------------------------------------|--------------------|
| Add option key<br>Restart service | 115361HD1-1-1B2EF36B<br>Restart service (i) | Add option key (i) |
|                                   |                                             |                    |

Nota: È necessario riavviare il servizio Motore contenuto per applicare le modifiche

Passaggio 4. Ripetere il passaggio 2 per ogni **chiave di opzione** aggiuntiva che si desidera aggiungere alla VM TCS.

### Verifica

Le **chiavi di opzione** installate verranno visualizzate in **Content Server Information** nella pagina **Management**.

| Content Server information         |                                                                                                    |  |
|------------------------------------|----------------------------------------------------------------------------------------------------|--|
| IP Address<br>Device serial number | 14.49.9.3 (i)<br>46346885 (i)                                                                                                 |  |
| Software version                   | Cisco TelePresence Content Server v7.1 Build 4262                                                                             |  |
| Installed option keys              | 2 Live Broadcast (115361L2-2-9F99C06B)<br>Premium Resolution (115361HD1-1-1B2EF36B)<br>5 Recorded Calls (115361R5-5-090BE733) |  |

## Risoluzione dei problemi

Passaggio 1. Verificare che la chiave sia stata copiata correttamente dall'e-mail della licenza e che il file della licenza sia stato creato correttamente. Qualsiasi modifica nella stringa del valore alfanumerico può causare un errore.

Passaggio 2. Verificare che la chiave corrisponda al numero di serie corretto di Telepresence Content Server (TCS).

Passaggio 3. Valutare nuovamente i passaggi da 1 a 2. Se tutte le risposte sono corrette, aggiungere nuovamente i tasti. Assicurarsi che il valore immesso non contenga spazi o caratteri aggiuntivi e che includa eventuali trattini.

In caso di errori dopo i passaggi da 1 a 3 descritti sopra, contattare Cisco TAC.